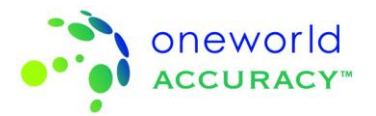

## Enregistrement

Pour créer et mettre à jour l'enregistrement, vous devrez:

- a. Connectez-vous sur <u>www.oneworldaccuracy.com</u>
- b. Cliquez sur 'Tableau de bord'
- c. Cliquez sur le bouton à droite du programme que vous souhaitez enregistrer sous
   l'enregistrement (lorsque l'événement de test est fermé) ou les résultats (lorsque l'événement de test est ouvert) en-tête
- d. Continuez avec les étapes ci-dessous pour le titre suivant de ce que vous aimeriez faire

## Entrer votre information d'enregistrement (lorsque l'onglet est rouge)

Pour les nouvelles souscriptions pour lesquelles aucune information d'enregistrement n'a été ajoutée :

- a. Les analytes apparaissent sur le panneau « Analytes nécessitant une action ».
- b. Retirez tous les analytes qui ne sont pas testés en choisissant les analytes appropriés et cliquant l'icône « Ne pas tester les analytes sélectionnés ».

| 1    | Infor    | mation d'enregistrement 2 Conditions de l'échantillon 3 Informations de base 4 Résultats |
|------|----------|------------------------------------------------------------------------------------------|
| 🗟 Ar | alyte    | es nécessitant une action [12 Analytes] 🛛 😧                                              |
| Ch   | oisiss   | sez l'instrument pour les analytes sélectionnés Ne pas tester les analytes sélectionnés  |
| #    |          | Analyte                                                                                  |
| 1    |          | CD19 (Cellules B)                                                                        |
| 2    | V        | CD3 (Cellules T)                                                                         |
| 3    |          | CD4 (Lymphocytes T4)                                                                     |
| 4    | V        | CD45 (Leucocytes)                                                                        |
| 5    | <b>V</b> | CD56/CD16+56 (Cellules NK)                                                               |
| 6    | <b>v</b> | CD8 (T Cytotoxique)                                                                      |
| 7    |          | Lymphocytes                                                                              |
| 8    | V        | Numération Leucocytaire                                                                  |
| 9    | V        | CD4+ (Lymphocyte T auxiliaire) - Numération                                              |
| 10   | <b>V</b> | CD8+ (Lymphocytes T cytotoxiques) - Numération                                           |
| 11   | V        | CD3+ (Lymphocytes T) - Numération                                                        |
| 12   |          | CD45+ (Leukocytes) - Numération                                                          |
|      |          |                                                                                          |
| Ch   | oisiss   | ez l'instrument pour les analytes sélectionnés Ne pas tester les analytes sélectionnés   |
| Ou   | vrir le  | prochain instrument                                                                      |

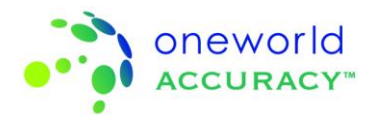

c. Assignez les analytes qui sont testés avec le même instrument en sélectionnant les analytes appropriés et en cliquant sur l'icône « Choisissez l'instrument pour les analytes sélectionnés ».

Si l'instrument utilisé pour les tests a déjà été ajouté, cliquez sur l'icône «Sélectionner » à côté de l'instrument.

Si l'instrument n'a pas encore été enregistré, entrez le fabricant de l'instrument, le modèle de l'instrument et optionnellement le surnom et le numéro de série, puis cliquez sur l'icône « Ajouter & sélectionner ».

Si le fabricant de l'instrument n'apparaît pas sur la liste, choisissez « Fabricant non listé » ou « Modèle non listé » pour envoyer une requête. Vous serez contacté lorsque l'instrument est ajouté au système.

Vous pouvez retirer un instrument que vous n'utilisez plus en cliquant l'icône « Supprimer ».

| Choisissez l'instrument pour les ana | alytes sélectionnés           |                |                 |              |                     | × |
|--------------------------------------|-------------------------------|----------------|-----------------|--------------|---------------------|---|
| ── Enregistrer un nouvel inst        | trument                       |                |                 |              |                     | - |
| Fabricant*                           | Modèle de l'instrument*       | Surnom         | Numéro de série | e Action     |                     |   |
| -Sélectionnez un fabrica 🔻           | -Sélectionner le modèle 👻     |                |                 | Ajou         | uter & sélectionner |   |
| ─⊘ Instruments présentement          | t enregistrés pour cette sous | ription        |                 |              |                     |   |
| Modèle de l'instrument*              | Surnom                        | Numéro de séri | e Ac            | tion         |                     |   |
| Human HumaLyte                       |                               |                |                 | Selectionner | ]                   |   |
| ⊖ Autres instruments                 |                               |                |                 |              |                     | Е |
| Modèle de l'instrument*              | Surnom                        | Numéro de séri | e Ac            | tion         |                     |   |
| BD FACSCount                         |                               |                | :               | Selectionner | Supprimer           |   |
| Coulter AcT Diff                     |                               |                | :               | Selectionner | ]                   |   |
| BioMerieux Mini Vidas                |                               |                | :               | Selectionner | Supprimer           |   |
| Human HumaLyzer 3500                 |                               | а              |                 | Selectionner | Supprimer           |   |
| Human HumaStar 600                   |                               | b              | :               | Selectionner | Supprimer           |   |
| Détermination Manuelle               |                               |                |                 | Selectionner | Supprimer           |   |
| Ortho DT60 II/DTE II/DTSC II         |                               |                |                 | Selectionner | Supprimer           |   |
| Vital Scientific Microlab 100/2      | 00                            | III            |                 | Selectionner | Supprimer           | - |

Lorsque vous cliquez sur l'icône « Ajouter & sélectionner » ou « Sélectionner », tous les analytes sélectionnés sont assignés à l'instrument.

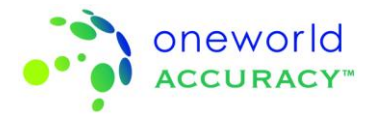

| A  | nalyte | es nécessitant une action [3 Analytes] 🛛 😝               |                            |                           |                                                          |   |                               |  |
|----|--------|----------------------------------------------------------|----------------------------|---------------------------|----------------------------------------------------------|---|-------------------------------|--|
| с  | oulte  | r LH500 [8 Analytes] 🛛 😝                                 |                            |                           |                                                          |   |                               |  |
| CI | nange  | r l'instrument pour les analytes sélectionnés 🛛 🕅 Ne pas | s tester les analytes séle | ctionnés                  |                                                          |   |                               |  |
| ¥  |        | Analyte                                                  | Unité                      | Fabricant du réactif      | No. de catalogue du réactif                              |   | Sous méthode du réactif       |  |
|    |        | CD3 (Cellules T)                                         | % de cellules pos 👻        | Sélectionnez un fabricant | Sélectionnez un numéro de catalogue                      | Ψ | Sélectionnez une sous-méthode |  |
|    |        | CD45 (Leucocytes)                                        | % de cellules pos 👻        | Sélectionnez un fabricant | Sélectionnez un numéro de catalogue                      | v | Sélectionnez une sous-méthode |  |
|    |        | CD56/CD16+56 (Cellules NK)                               | % de cellules pos 🗸        | Sélectionnez un fabricant | Sélectionnez un numéro de catalogue                      | Ŧ | Sélectionnez une sous-méthode |  |
|    |        | CD8 (T Cytotoxique)                                      | % de cellules pos 👻        | Sélectionnez un fabricant | Sélectionnez un numéro de catalogue                      | Ŧ | Sélectionnez une sous-méthode |  |
|    |        | Numération Leucocytaire                                  | /µL 👻                      | Sélectionnez un fabricant | <ul> <li>Sélectionnez un numéro de catalogue-</li> </ul> | v | Sélectionnez une sous-méthode |  |
|    |        | CD4+ (Lymphocyte T auxiliaire) - Numération              | /µL -                      | Sélectionnez un fabricant | Sélectionnez un numéro de catalogue                      | Ŧ | Sélectionnez une sous-méthode |  |
|    |        | CD8+ (Lymphocytes T cytotoxiques) - Numération           | /µL 👻                      | Sélectionnez un fabricant | Sélectionnez un numéro de catalogue                      | Ŧ | Sélectionnez une sous-méthode |  |
|    |        | CD3+ (Lymphocytes T) - Numération                        | /µL 👻                      | Sélectionnez un fabricant | -Sélectionnez un numéro de catalogue                     | v | Sélectionnez une sous-méthode |  |
|    |        |                                                          | 4                          |                           |                                                          | m |                               |  |

d. Entrez les unités, le numéro de catalogue, la sous-méthode du réactif et le numéro de catalogue du calibrateur (pour les programmes de certification). Cette information est directement associée au groupe de pairs et a un impact sur l'évaluation.

| •  |
|----|
| -  |
| ~  |
| Ŧ  |
| Ŧ  |
| -  |
| -  |
| Ŧ  |
| ÷. |
|    |
|    |
|    |

Si le manufacturier du réactif ou le numéro de catalogue du réactif n'apparaît pas sur la liste, choisissez «Le fabricant n'est pas listé » ou «Le numéro de catalogue n'est pas listé » pour envoyer une requête. Vous serez contacté lorsque le numéro de catalogue du réactif a été ajouté au système.

Si d'autres analytes utilisent le même réactif, vous verrez la fenêtre suivante avec laquelle vous pouvez choisir les analytes applicables et la sous-méthode du réactif.

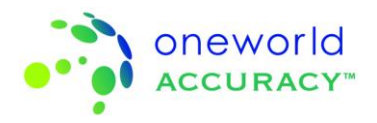

| Continuer l'enregistrement                                                                                                    |                              |                                     |                                  | ×         |                         |   |
|----------------------------------------------------------------------------------------------------|------------------------------|-------------------------------------|----------------------------------|-----------|-------------------------|---|
| Choisissez les analytes                                                                                                    | s dans la liste ci-des       | ssous qui sont testés avec Co       | oulter EPICS CAT# Not ap         | oplicable |                         |   |
| Analyte                                                                                                    |                              | Sous-méthode du réa                 | actif                            |           |                         |   |
| CD45 (Leucocytes)                                                                                                    |                              |                                     | -                                |           |                         |   |
| CD56/CD16+56 (Cel                                                                                                    | lules NK)                    |                                     | -                                |           |                         |   |
| CD8 (T Cytotoxique)                                                                                                    |                              |                                     | -                                |           |                         |   |
| Numération Leucocy                                                                                                    | taire                        |                                     | -                                |           |                         |   |
| CD4+ (Lymphocyte T                                                                                                    | auxiliaire) - Numératio      | n Optique/Laser                     | -                                |           |                         |   |
| CD8+ (Lymphocytes                                                                                                    | T cytotoxiques) - Numé       | ration Optique/Laser                | -                                |           |                         |   |
| CD3+ (Lymphocytes                                                                                                    | T) - Numération              |                                     |                                  |           |                         |   |
|                                                                                                    | <br>ר                        |                                     |                                  |           |                         |   |
| Soumettre                                                                                                    | J                            |                                     |                                  |           |                         |   |
| Coulter LH500 [8 Analytes]  Changer l'instrument pour les analytes sélectionnés                                                              | is tester les analytes sélec | tionnés                             |                                  |           |                         |   |
| # Analyte                                                                                                    | Unité                        | Fabricant du réactif                | No. de catalogue du réactif      | 5         | ious-méthode du réactif |   |
| CD45 (Leiucocytes)                                                                                                    | % de cellules pos -          | Beckman Coulter (Coulter Products - | Coulter EPICS CAT# Not applicabl | e 🔻       | Optique/Laser           | • |
| CD56/CD16+56 (Cellules NK)                                                                                                    | % de cellules pos 🗸          | Beckman Coulter (Coulter Products - | Coulter EPICS CAT# Not applicabl | e v       | Optique/Laser           | • |
| CD8 (T Cytotoxique)                                                                                                    | % de cellules pos 🗸          | Beckman Coulter (Coulter Products - | Coulter EPICS CAT# Not applicabl | e 🗸       | Optique/Laser           | • |
| Numération Leucocytaire                                                                                                    | /μL 👻                        | Beckman Coulter (Coulter Products 🗸 | Coulter EPICS CAT# Not applicabl | e 👻       | Optique/Laser           | • |
| CD4+ (Lymphocyte T auxiliaire) - Numération                                                                                                  | /μL 👻                        | Beckman Coulter (Coulter Products 🗸 | Coulter EPICS CAT# Not applicabl | e 🔹       | Optique/Laser           | • |
| 7 🔲 CD8+ (Lymphocytes T cytotoxiques) - Numération                                                                                           | /μL 👻                        | Beckman Coulter (Coulter Products 👻 | Coulter EPICS CAT# Not applicabl | e 👻       | Optique/Laser           | • |
| CD3+ (Lymphocytes T) - Numération                                                                                                    | /µL 🗸                        | Beckman Coulter (Coulter Products 🗸 | Coulter EPICS CAT# Not applicabl | e 🔹       | Optique/Laser           | • |
| Changer Finstrument pour les analytes sélectionnés Ne pa<br>Duvrir le prochain instrument<br>Analytes qui ne sont pas testés [1 Analyte] 🛛 ᡇ | is tester les analytes sélec | tionnés                             |                                  |           |                         |   |
|                                                                                                    |                              |                                     |                                  |           |                         |   |
| uitter Conditions de l'échantillon ≽                                                                                                    |                              |                                     |                                  |           |                         |   |

Continuer de sélectionner des analytes en cliquant sur l'icône « Choisissez l'instrument pour les analytes sélectionnés » jusqu'à ce qu'il n'y ait plus d'analytes nécessitant une action.

- e. Une fois l'information complète pour tous les analytes, l'onglet « Information d'enregistrement » devient bleue.
- f. Cliquez sur le prochain onglet disponible pour continuer à soumettre des résultats.
- g. Cliquez sur « Quitter » pour retourner au «tableau de bord de l'événement test» et soumettre vos résultats plus tard. Si l'enregistrement n'est pas complet ou des résultats manquant, l'icône d'enregistrement/résultats restera rouge sur le tableau de bord.

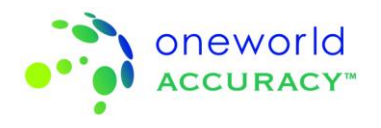

## Réviser l'information d'enregistrement (lorsque l'onglet est bleu)

- a. Pour vous faciliter la tâche, les analytes sont regroupés par instrument.
- b. Assurez-vous que l'instrument, les unités, le numéro de catalogue du réactif, la sousméthode du réactif et le numéro de catalogue du calibreur (pour certains programmes de certification) sont exacts. Les groupes de pairs pour l'évaluation sont directement affectés par cette information.

| 1    | Info        | mation d'enregistrement Conditions de l'écl           | nantillon 3 Inform         | nations de base 4 Résultats         |                                   |   |                         |   |
|------|-------------|-------------------------------------------------------|----------------------------|-------------------------------------|-----------------------------------|---|-------------------------|---|
| 0    | oulte       | r LH500 [8 Analytes] 🛛 <table-cell></table-cell>      |                            |                                     |                                   |   |                         |   |
| С    | hange       | r l'instrument pour les analytes sélectionnés 📃 Ne pa | s tester les analytes séle | ctionnés                            |                                   |   |                         |   |
| #    |             | Analyte                                               | Unité                      | Fabricant du réactif                | No. de catalogue du réactif       |   | Sous-méthode du réactif |   |
| 1    |             | CD3 (Cellules T)                                      | % de cellules pos 👻        | Beckman Coulter (Coulter Products 👻 | Coulter EPICS CAT# Not applicable | • | Optique/Laser           | • |
| 2    |             | CD45 (Leucocytes)                                     | % de cellules pos 👻        | Beckman Coulter (Coulter Products 👻 | Coulter EPICS CAT# Not applicable | • | Optic/Laser             | • |
| 3    | [***        | CD56/CD16+56 (Cellules NK)                            | % de cellules pos 👻        | Beckman Coulter (Coulter Products 👻 | Coulter EPICS CAT# Not applicable | • | Optique/Laser           | * |
| 4    |             | CD8 (T Cytotoxique)                                   | % de cellules pos 👻        | Beckman Coulter (Coulter Products 🗸 | Coulter EPICS CAT# Not applicable | • | Optique/Laser           | * |
| 5    |             | Numération Leucocytaire                               | /μL 👻                      | Beckman Coulter (Coulter Products 👻 | Coulter EPICS CAT# Not applicable | - | Optique/Laser           | • |
| 6    |             | CD4+ (Lymphocyte T auxiliaire) - Numération           | /μL 👻                      | Beckman Coulter (Coulter Products 👻 | Coulter EPICS CAT# Not applicable | • | Optique/Laser           | • |
| 7    | <b>[</b> ]] | CD8+ (Lymphocytes T cytotoxiques) - Numération        | /μL ▼                      | Beckman Coulter (Coulter Products 🗸 | Coulter EPICS CAT# Not applicable | • | Optique/Laser           | • |
| 8    |             | CD3+ (Lymphocytes T) - Numération                     | /μL 👻                      | Beckman Coulter (Coulter Products 🗸 | Coulter EPICS CAT# Not applicable | • | Optique/Laser           | • |
|      |             |                                                       | •                          |                                     |                                   | , | 1                       |   |
| C    | hange       | r l'instrument pour les analytes sélectionnés Ne pa   | s tester les analytes séle | ctionnés                            |                                   |   |                         |   |
| 0    | uvrir le    | prochain instrument                                   |                            |                                     |                                   |   |                         |   |
| -    | nabet       | en aui na cont non textés (1 Ancheter) 🛛 🗨            |                            |                                     |                                   |   |                         |   |
| © A  | naiyt       | es qui ne sont pas testes [4 Analytes] 🛛 😋            |                            |                                     |                                   |   |                         |   |
|      |             |                                                       |                            |                                     |                                   |   |                         |   |
| Quit | er          | Conditions de l'échantillon 📡                         |                            |                                     |                                   |   |                         |   |

c. Vous pouvez assigner des analytes à un autre instrument en choisissant les analytes appropriés et en cliquant sur l'icône « Changer l'instrument pour les analytes sélectionnés ».

| Enregistrer un nouvel inst                                                                                                    | rument                      |                                                  |        |                                                          |                                                                                  |
|----------------------------------------------------------------------------------------------------|-----------------------------|--------------------------------------------------|--------|----------------------------------------------------------|----------------------------------------------------------------------------------|
| Fabricant*                                                                                                    | Modèle de l'instrument*     | Surnom                                           | Numéro | de série                                                 | Action                                                                           |
| Sélectionnez un fabrice 💌                                                                                                    | Sélectionner le modèle 👻    |                                                  |        |                                                          | Ajouter & sélectionner                                                           |
| 🔿 Instruments présentement                                                                                                    | enregistrés pour cette sous | scription                                        |        |                                                          |                                                                                  |
| Modèle de l'instrument*                                                                                                    | Surnom                      | Numéro de                                        | série  | Action                                                   |                                                                                  |
| BD FACSCount                                                                                                    |                             |                                                  |        | Sélec                                                    | tionné                                                                           |
| Human HumaLyte                                                                                                    |                             |                                                  |        | Selec                                                    | tionner                                                                          |
| Autres instruments                                                                                                    |                             |                                                  |        |                                                          |                                                                                  |
| ⊘ Autres instruments                                                                                                    |                             |                                                  |        |                                                          |                                                                                  |
| Autres instruments Modèle de l'instrument*                                                                                                    | Surnom                      | Numéro de                                        | série  | Action                                                   |                                                                                  |
| <ul> <li>Autres instruments</li> <li>Modèle de l'instrument<sup>a</sup></li> <li>Coulter AcT Diff</li> </ul>                                       | Surnom                      | Numéro de :                                      | série  | Action                                                   | tionner                                                                          |
| Autres instruments Modèle de l'instrument* Coulter AcT Diff BioMerieux Mini Vidas                                                                  | Surnom                      | Numéro de                                        | série  | Action<br>Selec                                          | tionner                                                                          |
| Autres instruments Autres instrument Coulter AcT Diff BioMerieux Mini Vidas Human HumaLyzer 3500                                                   | Surnom                      | Numéro de s                                      | série  | Action<br>Select                                         | tionner Supprimer<br>tionner Supprimer                                           |
| Autres instruments Modèle de l'instrument* Coulter AcT Diff BioMerieux Mini Vidas Human HumaLyzer 3500 Human HumaStar 600                          | Surnom                      | Numéro de la la la la la la la la la la la la la | série  | Action<br>Select<br>Select<br>Select<br>Select           | tionner<br>Supprimer<br>tionner<br>Supprimer<br>tionner                          |
| Autres instruments Autres instruments Autres Coulter AcT Diff BioMerieux Mini Vidas Human HumaLyzer 3500 Human HumaStar 600 Détermination Manuelle | Surnom                      | Numéro de l                                      | série  | Action<br>Select<br>Select<br>Select<br>Select<br>Select | tionner Supprimer<br>tionner Supprimer<br>tionner Supprimer<br>tionner Supprimer |

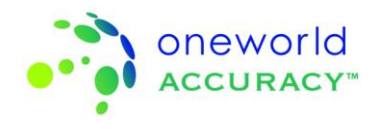

- d. Vous pouvez changer les unités, les numéros de catalogue des réactifs, la sous-méthode du réactif et le numéro de catalogue du calibreur en choisissant le menu déroulant approprié. Les changements seront sauvegardés dès que vous quittez une cellule.
- e. Si d'autres analytes utilisent le même réactif, vous verrez la fenêtre suivante avec laquelle vous pouvez choisir les analytes applicables et la sous-méthode du réactif :

| ntinu | er l'enregistrement                             |                         |               |
|-------|-------------------------------------------------|-------------------------|---------------|
| choi  | sissez les analytes dans la liste ci-dessous qu | ii sont testés avec Cou | Iter EPICS C/ |
|       | Analyte                                         | Sous-méthode du réac    | tif           |
| ]     | CD45 (Leucocytes)                               |                         | -             |
|       | CD56/CD16+56 (Cellules NK)                      |                         | -             |
| ]     | CD8 (T Cytotoxique)                             |                         | -             |
| 1     | Numération Leucocytaire                         |                         | -             |
|       | CD4+ (Lymphocyte T auxiliaire) - Numération     |                         | -             |
| 1     | CD8+ (Lymphocytes T cytotoxiques) - Numération  |                         | -             |
|       | CD3+ (Lymphocytes T) - Numération               |                         | -             |

- f. Lorsque l'enregistrement est complété pour tous les analytes, l'icône d'enregistrement devient bleu.
- g. Cliquez sur le prochain onglet disponible si l'événement test est ouvert (Conditions de l'échantillon, Information de base ou Résultats) pour continuer à soumettre des résultats.
- h. Cliquez sur « Quitter » pour retourner à la page des événements-tests actifs et soumettre vos résultats plus tard. Si l'enregistrement n'est pas complété ou des résultats n'ont pas été soumis l'icône soumission des résultats » restera rouge sur le tableau de bord.